## 3.2 Binnen-brin

Een binnen-brin uitwisseling is een uitwisseling naar een nevenvestiging van jouw school of een uitwisseling naar een Regionaal Platform (bijvoorbeeld Onderwijs Transparant, LDOS of ELK). Voor het uitwisselen van en naar een regionaal platform moet je eerst via *School > Info >* bewerkenpotlood onder *Diverse instellingen* de optie *Aangesloten op regionaal initiatief* aanvinken.

Voor een binnen-brin uitwisseling is inzage van de ouders niet verplicht. Verder is het niet nodig om de leerling uit te schrijven om het dossier klaar te zetten. Het klaarzetten van OSO-dossiers voor de binnen-brin uitwisseling kan op twee manieren.

# 1. Leerling klaarzetten binnen-brin

Je kunt per leerling het OSO-dossier klaarzetten volgens de stappen beschreven in Hoofdstuk 3.

Het is voor de binnen-brin overdracht niet verplicht om onder *Uitschrijving en vervolgonderwijs* een *Datum inschrijving* en *Vervolgschool* in te voeren. Kies onder *Statusinformatie* bij *Binnen brin* voor *Ja*.

| Overstapdossier klaar | zetten voor Leerling 07 Training OSO    |                                   |   |
|-----------------------|-----------------------------------------|-----------------------------------|---|
|                       |                                         |                                   |   |
| Statusinformatie      |                                         | Uitschrijving en vervolgonderwijs |   |
| Contact nodig         | Nee                                     | Datum uitschrijving               | Ø |
| Binnen brin           | Ja                                      | Reden uitschrijving               |   |
| Status                | Klaar voor verzenden (binnen brin POPO) | Toelichting uitschrijving         |   |
| Laatst verzameld op   | 01-08-2019 10:15                        | Advies VO                         |   |
| Laatst verzonden op   | 01-08-2019 10:44                        | Herzien advies VO                 |   |
| Aandachtspunten       | 0                                       | Vervolgschool                     |   |
|                       |                                         | Onderwijssoort vervolgschool      |   |
|                       |                                         | Niveau na 2e jaar VO              |   |
|                       |                                         | Doublure voor 3e jaar VO? -       |   |

Klik vervolgens op de knop Dossier verzamelen.

- Kies binnen brin POPO bij een uitwisseling naar een nevenvestiging met basisonderwijs of voor een uitwisseling naar een Regionaal platform.
- Kies binnen brin POVO voor een nevenvestiging met voortgezet onderwijs.

|         | binnen brin POPO   |                    |                     |
|---------|--------------------|--------------------|---------------------|
|         | binnen brin POVO   |                    |                     |
| Opslaan | Dossier verzamelen | Mutatielogs inzien | Dossier klaarzetten |

## 2. Meerdere leerlingen klaarzetten binnen-brin

Bij een binnen-brin uitwisseling is het mogelijk om de OSO-dossiers van meerdere leerlingen in één keer klaar te zetten voor de vervolgschool.

Ga naar School > OSO > Overstapdossiers klaarzetten.

- Zet een vinkje bij de leerlingen waar je het OSO-dossier voor wil klaarzetten.
- Klik op de knop Zet geselecteerde leerlingen klaar voor binnen-brin uitwisseling (onderaan de pagina).

|       | Roepnaam<br>Status<br>volgt onderwijs |             | Achternaam<br>Vervolgschool | Q                     | Pgn<br>Inzage verzo   | orgers                 | Leerjaar<br>Status OSO-doss | ۲<br>ier                | Groep<br>Zoeken                | ¥                              |
|-------|---------------------------------------|-------------|-----------------------------|-----------------------|-----------------------|------------------------|-----------------------------|-------------------------|--------------------------------|--------------------------------|
| le le | erlingen - 1 t/m 8 (                  | van 8) gese | electeerd: 7                |                       |                       | _                      |                             |                         | _                              |                                |
|       | Naam                                  | Groep       | Vervolgschool               | Vervolgschool<br>naam | Datum<br>inschrijving | Datum<br>uitschrijving | Inzage verzorgers           | Status                  | Dossier laatst<br>verzameld op | Dossier laatst<br>verzonden op |
| 0     | Leerling 04<br>Training OSO           |             | 14SS                        | OSO test<br>school    | 01-08-2016            | 31-07-2020             | Nee, geen inzage<br>geweest | Dossier<br>verzameld    | 05-08-2019 09:44               |                                |
| 8     | Leerling 08<br>Training OSO           |             |                             |                       | 01-08-2016            |                        | N.v.t. (binnen brin)        | Klaar voor<br>verzenden | 04-04-2019 15:57               | 04-04-2019 15:5                |
| 0     | Leerling 05<br>Training OSO           |             |                             |                       | 01-08-2016            |                        | N.v.t. (binnen brin)        | Klaar voor<br>verzenden | 23-05-2019 16:03               | 23-05-2019 16:0                |
| 3     | Leerling 03<br>Training OSO           |             |                             |                       | 01-08-2016            |                        | N.v.t. (binnen brin)        | Klaar voor<br>verzenden | 14-02-2019 15.42               |                                |
| 8     | Leerling 06<br>Training OSO           |             |                             |                       | 01-08-2016            |                        | Ja, inzage geweest          | Dossier<br>verzameld    | 13-12-2018 14:59               |                                |
| 9     | Leerling 07<br>Training OSO           |             |                             |                       | 01-08-2016            |                        | N.v.t. (binnen brin)        | Dossier<br>verzameld    | 28-03-2019 13:44               |                                |
| 9     | Leerling 09<br>Training OSO           |             |                             |                       | 01-08-2016            |                        | N.v.t. (binnen brin)        | Klaar voor<br>verzenden | 14-02-2019 15:42               |                                |
| ]     | Leerling 10<br>Training OSO           |             |                             |                       | 01-08-2016            |                        | N.v.t. (binnen brin)        | Klaar voor<br>verzenden | 14-02-2019 15:42               |                                |

## Als het klaarzetten is gelukt, krijg je bovenaan het scherm een melding:

|     | ler(s) klaargezet (         | alle niet-me | ethodetoetsen zi      | jn meegenomen)        |                       |                        |                         |                         |                                |                                |
|-----|-----------------------------|--------------|-----------------------|-----------------------|-----------------------|------------------------|-------------------------|-------------------------|--------------------------------|--------------------------------|
| ner | igekomen over               | stapdossi    | iers klaarzette       | n                     |                       |                        |                         |                         |                                |                                |
| F   | Roepnaam                    |              | Achternaam            |                       | Pgn                   |                        | Leerjaar                |                         | Groep                          |                                |
|     | Status                      |              | Vervolaschool         |                       | Inzage verzorgers     |                        | Status OSO-dossier      |                         |                                | •                              |
| [   | volgt onderwijs             | •            |                       | Q                     |                       | •                      |                         | •                       | Zoeken                         |                                |
| lee | rlingen - 1 t/m 8 (v        | /an 8) gese  | lecteerd: 0           |                       |                       |                        |                         |                         |                                | E (                            |
| )   | Naam                        | Groep        | Vervolgschool<br>brin | Vervolgschool<br>naam | Datum<br>inschrijving | Datum<br>uitschrijving | Inzage<br>verzorgers    | Status                  | Dossier laatst<br>verzameld op | Dossier laatst<br>verzonden op |
|     | Leerling 04<br>Training OSO |              | 14SS                  | OSO test<br>school    | 01-08-2016            | 31-07-2020             | N.v.t. (binnen<br>brin) | Klaar voor<br>verzenden | 05-08-2019 09:54               |                                |
|     | Leerling 08                 |              |                       |                       | 01-08-2016            |                        | N.v.t. (binnen          | Klaar voor              | 04-04-2019 15:57               | 04-04-2019 15:57               |
|     | Leerling 05                 |              |                       |                       | 01-08-2016            |                        | N.v.t. (binnen          | Klaar voor              | 23-05-2019 16:03               | 23-05-2019 16:04               |
|     | Leerling 03<br>Training OSO |              |                       |                       | 01-08-2016            |                        | N.v.t. (binnen<br>brin) | Klaar voor              | 14-02-2019 15:42               |                                |
|     | Leerling 06<br>Training OSO |              |                       |                       | 01-08-2016            |                        | Ja, inzage              | Dossier                 | 13-12-2018 14:59               |                                |
|     | Leerling 07<br>Training OSO |              |                       |                       | 01-08-2016            |                        | N.v.t. (binnen<br>brin) | Dossier                 | 28-03-2019 13:44               |                                |
|     | Leerling 09                 |              |                       |                       | 01-08-2016            |                        | N.v.t. (binnen<br>brin) | Klaar voor<br>verzenden | 14-02-2019 15:42               |                                |
|     | Leerling 10                 |              |                       |                       | 01-08-2016            |                        | N.v.t. (binnen<br>brin) | Klaar voor              | 14-02-2019 15:42               |                                |

#### Let op

Aangezien alle gegevensblokken standaard aan staan, worden deze direct mee verzameld in het OSO-dossier. Wil je bepaalde gegevens niet meesturen, dan moet je de gegevens per leerling uitvinken en opslaan. Vervolgens kun je dan de dossiers alsnog in één keer klaarzetten.

Dit geldt niet voor het blok *Toetsresultaten*. Bij het klaarzetten via deze knop gaan <u>alle</u> nietmethodetoetsen automatisch mee. Als de OSO-dossiers al zijn klaargezet en er zijn nieuwe nietmethodetoetsen toegevoegd, dan kun je de dossiers voor deze leerlingen nog eens klaarzetten op deze manier. Je hoeft de toetsen niet per leerling aan te vinken bij het opnieuw klaarzetten.